Adres cubuguna <u>http://192.168.1.1</u> yaz p, Enter'layin.

## Değiştirmediyseniz default değerlerini modeminizin kullanım klavuzundan (manuel) bulacağınız değerleri girin. Eğer kullanım klavuzunuz (manuel) yoksa Default değerleri

User Name : admin

Password : admin

Aşağıdaki Home sayfası çıkacaktır. Burdan Services seçin.

| http://192.16         | 8.1.1/ - Microsoft Internet      | Explorer                         |                                     |                          | 808                      |
|-----------------------|----------------------------------|----------------------------------|-------------------------------------|--------------------------|--------------------------|
| Dosya Dúzen G         | sörünüm Sik Kullanılanlar Araçlı | ar Yardım                        |                                     |                          | 4                        |
| () Geri + ()          | - 💌 🗟 🏠 🔎 Arc                    | 👷 Sk Kullanianiar 🥝 👔            | 3 · 🍃 🖃 · 🗾 🍇                       |                          |                          |
| Adres Adres http://19 | 2.168.1.1/                       |                                  |                                     |                          | 🖌 🏹 🐼 Bağlantılar        |
| Google G-             | 💙 Go 💀 🛃                         | - 🔂 Bookmarks - PageRank         | • 🚳 10 blocked 🛛 🍄 Check •          | 🐴 AutoLink 👻 🗑 ActoFil 🍃 | Send to 👻 🏉 🥥 Settings - |
|                       | TRENDCHT                         | D                                |                                     |                          |                          |
|                       | IKENDUNI                         | 1                                |                                     |                          | ADSL Router              |
|                       | Status                           | Quick Interface A<br>Start Setup | Advanced Access<br>Setup Management | Maintenance Status       | Help                     |
|                       | Status                           | Device Into System               | tion Statistics                     |                          |                          |
|                       |                                  | CONTRACTOR CONTRACTOR            |                                     |                          |                          |
|                       | Device Information               |                                  |                                     |                          |                          |
|                       |                                  | Entrance Version : 2             | 7021 3560                           |                          |                          |
|                       |                                  | MAC Address : 0                  | 0.13:33:01:54:eb                    |                          |                          |
|                       | LAN                              |                                  |                                     |                          |                          |
|                       |                                  | IP Address : 15                  | 92.168.1.1                          |                          |                          |
|                       |                                  | Subnet Mask : 2                  | 55.255.255.0                        |                          |                          |
|                       |                                  | UHUP Server : Er                 | habied                              |                          |                          |
|                       | WAR                              | Vietual Circuit - Is             | 2000                                |                          |                          |
|                       |                                  | Status : C                       | onnected                            |                          |                          |
|                       |                                  | Connection Type : Pf             | PPoE                                |                          |                          |
|                       |                                  | IP Address : 8                   | 5.104.12.254                        |                          |                          |
|                       |                                  | Subnet Mask: 25                  | 55.255.255.255                      |                          |                          |
|                       |                                  | Default Gateway : 85             | 5.104.12.1                          |                          |                          |
|                       |                                  | DNS Server : 19                  | 95.175.39.40                        |                          |                          |
|                       | ADSL                             | S ANNO MANAGA                    |                                     |                          |                          |
|                       |                                  | ADSL Firmware Ver : Fi           | wVer:3.5.6.0_A_TC3084 HwVer:T1      | 4.F7_0.0                 |                          |
|                       |                                  | Line State : St                  | howtime                             |                          |                          |
|                       |                                  | Modulation : G                   | .DMT                                |                          |                          |
| Ser and               |                                  | Anney Mode : A                   | NNEX 4                              |                          |                          |
| BREE                  |                                  |                                  |                                     |                          | 1 Internet               |
| H Baslat              | 6 6 9 " Ben                      | le v0.47c 🛛 🖉 Mmet               | Adres Defteri 🗿 http://19           | 92.168.1.1/              | TR 🔦 🛃 🚢 23:2            |

Services sayfas nda NAT seçin. NAT Options seçeneklerinden NAT Rule Entry seçin.

| 🌀 Geri 🔹 🜍 · 💌 🗟 🏠 🔎 A                                                                | ra 🐈 Sik Kullanilanlar 🚱                                                                        | 🖉 - 🍓 📼                                   | 5 💭 🗱 🚜                                                                                      |
|---------------------------------------------------------------------------------------|-------------------------------------------------------------------------------------------------|-------------------------------------------|----------------------------------------------------------------------------------------------|
| Adres 🛃 http://192.168.1.1/                                                           |                                                                                                 |                                           |                                                                                              |
| C 0 N E X A N T                                                                       |                                                                                                 |                                           |                                                                                              |
| Home LAN WAY                                                                          | N Bridging Ro                                                                                   | outing S                                  | ervices Admin                                                                                |
| NAT RIP   FireWall   IP Fi<br>Use this page to configure Network Address<br>computers | Iter   Bridge Filter   DNS  <br>Translation, a security protocc<br>to new addresses before send | Blocked Proto                             | acols   DDNS   UPnP   SNTP<br>evice translates the IP addresses of your LAN<br>the Internet. |
|                                                                                       | NAT Options: NAT Glob<br>NAT Glob<br>O Enable NAT Rule<br>NAT Global Inform                     | al Info 💌<br>al Info<br>Entry<br>slations |                                                                                              |
|                                                                                       | TCP Idle Timeout(sec):                                                                          | 86400                                     |                                                                                              |
|                                                                                       | TCP Close Wait(sec):                                                                            | 60                                        |                                                                                              |
| i i i i i i i i i i i i i i i i i i i                                                 | TCP Def Timeout(sec):                                                                           | 60                                        |                                                                                              |
|                                                                                       | UDP Timeout(sec):                                                                               | 300                                       |                                                                                              |
|                                                                                       | ICMP Timeout(sec):                                                                              | 6                                         |                                                                                              |
|                                                                                       | GRE Timeout(sec):                                                                               | 300                                       |                                                                                              |
|                                                                                       | ESP Timeout(sec):                                                                               | 300                                       |                                                                                              |
|                                                                                       | Default Nat Age(sec):                                                                           | 240                                       |                                                                                              |
|                                                                                       | NAPT Port Start:                                                                                | 50000                                     |                                                                                              |
|                                                                                       | NAPT Port End:                                                                                  | 51023                                     |                                                                                              |
|                                                                                       |                                                                                                 |                                           |                                                                                              |

Ç-kan NAT Rule Configuration menüsünden Add t klay n.

| ri • 🕑 • 💌 🕻<br>http://192.168.1.1/ | a 🏠 🕽          | 🔎 Ara   🌟 Si       | k Kullanılanlar | • •               | è 🖻 📙 🛍             | 1.48             |       |
|-------------------------------------|----------------|--------------------|-----------------|-------------------|---------------------|------------------|-------|
| http://192.168.1.1/                 |                |                    |                 |                   |                     |                  |       |
| CONEXA                              |                |                    |                 |                   |                     |                  |       |
|                                     | NT.            |                    |                 |                   |                     |                  |       |
|                                     |                |                    |                 |                   |                     |                  |       |
| lome LAN                            | Y              | WAN                | Bridging        | Routing           | Services            | Admin            |       |
|                                     |                |                    |                 | /                 | /                   | - Constantioned  |       |
|                                     | Teowall 1      |                    | idaa Filtar     |                   | d Brotocolo,   D    |                  | ONTO  |
| NALLKIPT                            | irewali        | IP Filter   Bri    | iage filter     | I DIVE I BIOCKE   | a Protocois   D     | Divis   UPRP     | SNIP  |
|                                     |                |                    |                 |                   |                     |                  |       |
|                                     |                |                    |                 |                   |                     |                  |       |
|                                     | Netw           | ork Addres         | s Transla       | tion (NAT) Rul    | le Configuratio     | n                |       |
|                                     |                | Contraction of the |                 |                   | e ooningaratio      |                  |       |
|                                     |                |                    |                 |                   |                     |                  |       |
| Each row in th                      | ie table liste | s a rule for tran  | nslating ad     | dresses. See Help | for instructions or | n creating NAT r | ules. |
|                                     |                |                    |                 |                   |                     |                  |       |
|                                     |                |                    |                 | NAT Dula Entry    |                     |                  |       |
|                                     |                | NAT                | Options:        | NAT KUE ENUY      |                     |                  |       |
| Bule ID                             | TE Mame        | Pule Elsuor        | Protocol        | Local IR From     | Local IP To         | Action           |       |
| Kule ID                             | IF Name        | Kule Flavor        | Protocol        |                   | LUCAI IP TU         | Action           |       |
| 1                                   | ALL            | FILTER             | ANY             | 0.0.0.0           | 255.255.255.255     | D Stats          |       |
| 2                                   | ALL            | NAPT               | ANY             | 0.0.0.0           | 255.255.255.255     | 🛱 🔎 Stats        |       |
| 10                                  | ppp-0          | NAPT               | ANY             | 192.168.1.1       | 255.255.255.255     | ∰                |       |
|                                     | 10000          |                    |                 |                   |                     |                  |       |
|                                     |                |                    |                 |                   |                     |                  |       |
|                                     |                |                    |                 |                   | -                   |                  |       |
|                                     |                | 0.                 | d De            | afresh Hel        | n                   |                  |       |
|                                     |                | AL                 |                 | nei nei           | P                   |                  |       |
|                                     |                | AL                 |                 | inesi nei         | P                   |                  |       |
|                                     |                | A                  |                 | nei nei           | P                   |                  |       |
|                                     | Copyr          | iabt @ 2001-20     |                 | ant Systems Joo   | All rights reserved | 4 <u> </u>       |       |

Aşağıdaki NAT Rule - Add menüsü ç>kacakt r.

| NAT Rule               | Info | rma   | tio | n      |     |     |     |
|------------------------|------|-------|-----|--------|-----|-----|-----|
| Rule Flavor:           | RD   | R     | ~   |        |     |     |     |
| Rule ID:               |      |       |     |        |     |     |     |
| IF Name:               | AL   | L     | ~   | ]      |     |     |     |
| Protocol:              | AN   | IY    | ~   |        |     |     |     |
| Local Address From:    |      |       |     |        | ][  |     | ]   |
| Local Address To:      |      |       |     |        | ][  |     | ]   |
| Global Address From:   | 0    | 0     | Ľ.  | 0      | 0   | )   | ]   |
| Global Address To:     | 0    | 0     | i   | 0      | ][0 | )   | ]   |
| Destination Port From: | An   | y otł | her | port 🛐 | ~   | 0   |     |
| Destination Port To:   | An   | y otł | her | port 🖪 | ~   | 655 | 535 |
| Local Port:            | An   | y oth | her | port 🛉 | ~   | 0   | _   |

Bu menüyü Kullanicaginiz port icin örnek ; TCP:4662 port'u için aşağıdaki gibi doldurun. (Bu örnekte PCnizin IP Nosunun 192.168.1.10 olduğu varsayılmıştır. Siz kendi PC IP Nonuzu yazın. Not almıştınız). Submit basın.

| NAT Rule               | Information           |               |
|------------------------|-----------------------|---------------|
| Rule Flavor:           | RDR 💌                 |               |
| Rule ID:               | 3                     |               |
| IF Name:               | ppp-0 💌               |               |
| Protocol:              | TCP 💌                 |               |
| Local Address From:    | 192 168 1 10          | PCnizin IP No |
| Local Address To:      | 192 168 1 10          | PCnizin IP No |
| Global Address From:   | 0 0 0 0               |               |
| Global Address To:     | 0 0 0 0               |               |
| Destination Port From: | Any other port 💌 4662 |               |
| Destination Port To:   | Any other port 💌 4662 |               |
| Local Port:            | Any other port 💌 4662 |               |

## Ayni Sekilde UDP Portunuzuda acabilirsiniz.

Sonra Services menüsünde IP-Filter seçin.

| Geri • 🕑<br>🙆 http://192.3 | 68.1.1/     |                       | 🔎 Ara   📩 Si            | k Kullanılanlar                          | · @ @- }          |                     | 1.38                  |
|----------------------------|-------------|-----------------------|-------------------------|------------------------------------------|-------------------|---------------------|-----------------------|
| ttp://192.1                | 68.1.1/     | and a series of these |                         |                                          |                   | Je                  |                       |
| C 0 N                      |             |                       |                         |                                          |                   |                     |                       |
|                            | E-X A       | N T'                  |                         |                                          |                   |                     |                       |
|                            |             |                       |                         |                                          |                   |                     |                       |
| Home                       | LAN         | y ,                   | WAN                     | Bridging                                 | Routing           | Services            | Admin                 |
|                            |             |                       |                         |                                          |                   |                     |                       |
| NAT                        | RIPF        | ireWall 📙             | IP Filter 🚦 Bri         | idge Filter                              | DNS Blocke        | ed Protocols   D    | DNS UPnP SNTP         |
|                            |             |                       |                         |                                          |                   |                     |                       |
|                            |             |                       |                         |                                          |                   |                     |                       |
|                            |             |                       | Series and              |                                          |                   |                     |                       |
|                            |             | Netw                  | ork Address             | s Transla                                | tion (NAT) Rul    | le Configuratio     | n                     |
|                            |             |                       |                         |                                          |                   |                     |                       |
|                            |             |                       |                         |                                          |                   |                     |                       |
| Eac                        | n row in th | e table list:         | s a rule for trai       | nslating ad                              | aresses. See Help | for instructions of | n creating NAT rules. |
|                            |             |                       |                         |                                          |                   |                     |                       |
|                            |             |                       | NAT                     | Options:                                 | NAT Rule Entry    | ~                   |                       |
|                            |             |                       |                         |                                          |                   |                     |                       |
|                            | Rule ID     | IF Name               | <b>Rule Flavor</b>      | Protocol                                 | Local IP From     | Local IP To         | Action                |
|                            | 1           | ALL                   | FILTER                  | ANY                                      | 0.0.0             | 255.255.255.255     | 🗑 ව Stats             |
|                            | 2           | ALL                   | NAPT                    | ANY                                      | 0.0.0             | 255.255.255.255     | ∰ 𝒫 Stats             |
|                            | 10          | ppp-0                 | NAPT                    | ANY                                      | 192.168.1.1       | 255.255.255.255     | To Stats              |
|                            | -           |                       |                         | -                                        |                   |                     |                       |
|                            |             |                       |                         |                                          |                   |                     |                       |
|                            |             |                       | 1000                    |                                          |                   | -                   |                       |
|                            |             |                       | Ad                      | id Re                                    | efresh 📕 Hel      | P                   |                       |
|                            |             |                       | 100                     | 10 11 10 10 10 10 10 10 10 10 10 10 10 1 |                   | Secol (             |                       |
|                            |             |                       |                         |                                          |                   |                     |                       |
|                            |             |                       |                         |                                          |                   |                     |                       |
|                            |             | Copyr                 | iaht @ 200 <u>1-2</u> ( | 004 Con <u>ex</u> a                      | ant Systems, Inc. | All rights reserve  | d                     |

## Ç kacak menüde DMZ Default Action - Accept yap n.

| H          | c a    | N E X A N T                  | WAN                          | Bridg              | ing         | Routing                | Services A                                                     | dmin            |              |
|------------|--------|------------------------------|------------------------------|--------------------|-------------|------------------------|----------------------------------------------------------------|-----------------|--------------|
|            | N      | AT   RIP   FireWall          | IP Filter                    | Bridge Fi          | iter   DN   | IS   Blocke            | ed Protocols   DDNS   U                                        | IPnP   SNTI     | Þ            |
|            |        |                              |                              | IP Filt            | er Confi    | guration               |                                                                |                 |              |
|            |        | This Pa                      | ge is used to                | View and M         | 1odify IP F | ilter Global           | and Rule Configuration.                                        |                 |              |
|            |        | Se<br>Private De             | curity Leve<br>efault Action | l: None<br>n: Deny | × P<br>×    | ublic Defa<br>DMZ Defa | ult Action: Accept 😪<br>ult Action: Accept 💌                   |                 |              |
| Rule<br>ID | I/F    | Apply Stateful<br>Inspection | Direction                    | Rule<br>Action     | In I/F      | Log<br>Option          | Rule Description                                               | Oper.<br>Status | Action(s)    |
| 10         | Public | Enable                       | Incoming                     | Accept             | N/A         | Disable                | 1.Protocol eq TCP<br>2.TCP Flag All<br>3.Dest Port equal to 80 | ۲               | クロー<br>Stats |

Commit & Reboot menüsünde önce Commit, sonra Reboot t>kl yoruz.

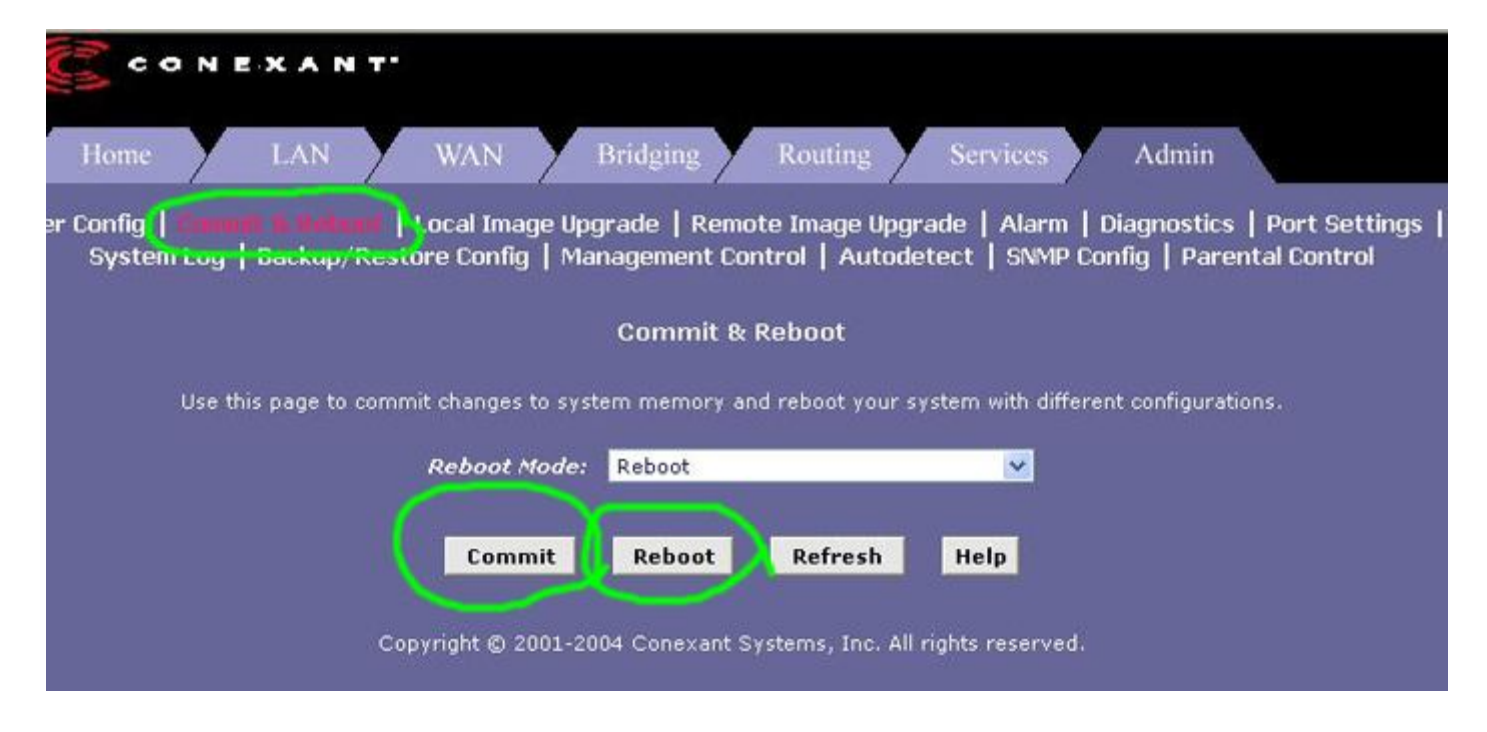

Modeminiz kapanip acilacaktir , islem tamamdir